### **Color Ink Jet Printer** EPSON STYLUS PHOTO R300 Series

8cm CD/DVD

Pradžia

priedas

kompaktinių

Saranka

Priklausomai nuo regiono pakuotės turinys gali būti skirtingas.

Maitinimo laidas kai kuriose šalyse gali būti prijungtas.

2. Jei norite pasirinkti kalbą, spustelėkite mygtuką ▲ arba ▼, paskui – mygtuką Gerai.

diskų įrenginys

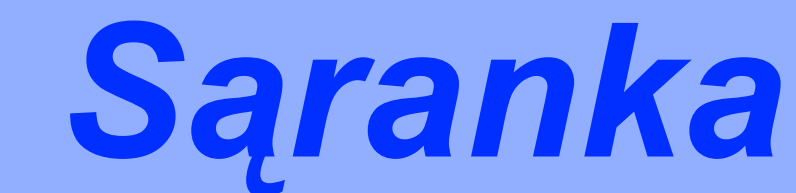

1. Išimkite iš dėžės jos turinį. Nuo spausdintuvo ir iš jo vidaus

Nelieskite kabelio, esančio spausdintuvo viduje.

**2** Rašalo kasečių įstatymas

Italian

German Spanish

Portuguese

Kompaktiniu disku ir

DVD diskų dėklas

rašalo kasetės

pašalinkite visas įpakavimo juosteles ir įpakavimo medžiagas.

maitinimo laidas

CD-R spausdinimo

patikrinimo lapas

1. Norėdami įjungti spausdintuvą, spustelėkite maitinimo mygtuką 🔊.

pozicijos

**1** Išpakavimas

nausdintuvas

## Anglų kalba

**EPSON** 

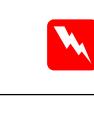

1. Jei norite spausdintuvą išjungti, paspauskite įtampos mygtuka 🕖.

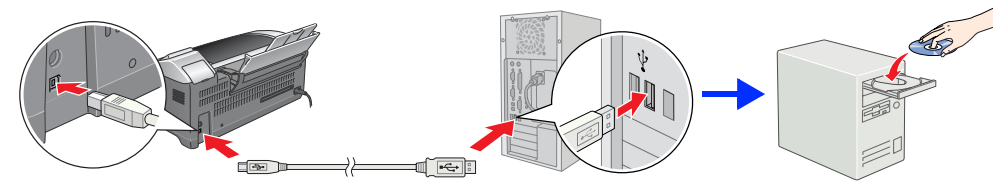

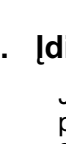

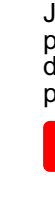

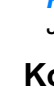

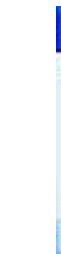

Vadovaukitės ekrane pateiktomis EPSON

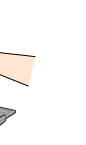

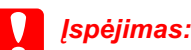

 $\overline{0}$ 

Print

3.

- Nepurtykite rašalo kasečių rašalas gali išsilieti.
- Atsargiai išpakuokite rašalo kasetę, saugodami kasetės šonuose esančius kabliukus.
- Nelieskite kasetės etiketės: mėginant ją nuplėšti gali išsilieti rašalas.
- D Nejudinkite spausdinimo galvutės ranka, nes taip galite sugadinti spausdintuvą.
- Spauskite rašalo kasetę žemyn tol, kol išgirsite spragtelėjimą ir kasetė užsifiksuos.
- Nedėkite popieriaus, kol nebaigtas užsipildymas rašalu.

Pastaha Įstatykite visas rašalo kasetes. Spausdintuvas neveiks, jei nebus teisingai įdėtos visos kasetės.

4. Norėdami pildyti rašalu, spustelėkite @ priežiūros mygtuką. Ruošimas truks apie pusantros minutės.

Išimkite naujas rašalo kasetes iš apsauginių maišelių, tada įdėkite rašalo kasetes taip, kaip parodyta žemiau.

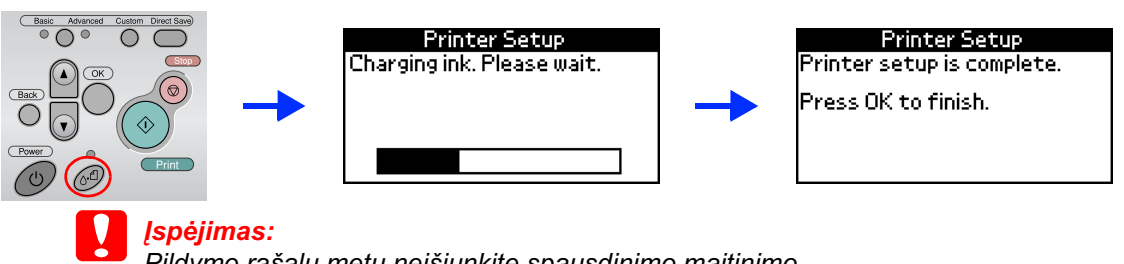

Pildymo rašalu metu neišjunkite spausdinimo maitinimo

Pastaba Vienoje pakuotėje su spausdintuvu pateikiamos kasetės yra naudojamos ir pradinės sąrankos metu. Norint gauti kokybiškus spaudinius, spausdintuvo rašalo galvutė turi būti pilnai užpildyta rašalu. Tam tikro rašalo kiekio reikia tik šiam procesui, vėliau įstatomos kasetės "tarnaus" jums tiek, kiek nurodo jų eksploatavimo parametrai.

#### 5. Norėdami užbaigti, spustelėkite mygtuką Gerai.

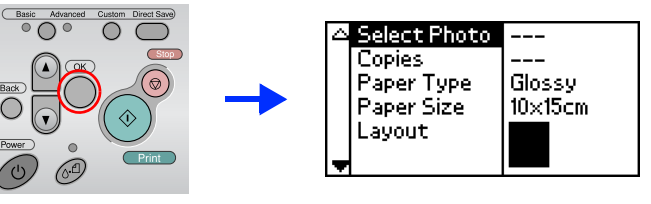

Jūsų spausdintuvo sąranka jau atlikta ir jis yra paruoštas spausdinti tiesiai iš atminties kortelės. Nurodymų ieškokite Savarankiško darbo vadove.

2. Atidarykite popieriaus laikiklį, išimkite ilgintuvą ir junkite spausdintuva.

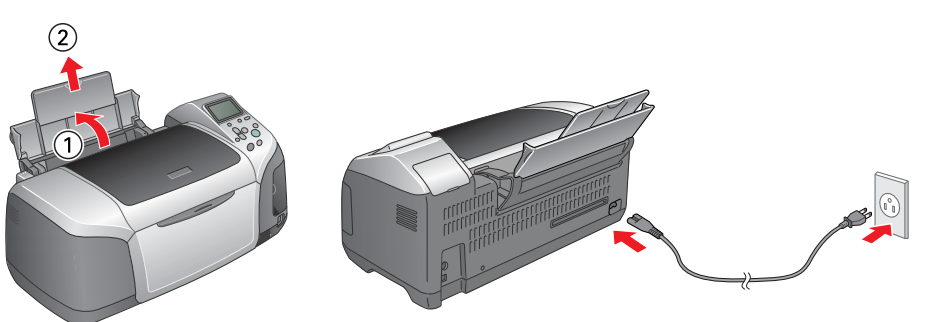

Italian German Spanish

Printer Setup

rinter setup.

See your printer's documentation to complete

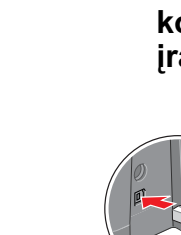

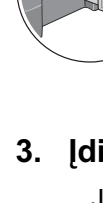

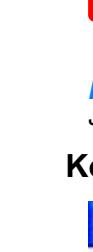

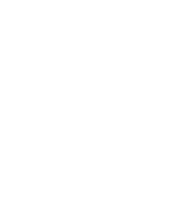

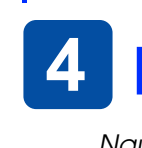

Jei norite peržiūrėti Naudojimo vadovà, darbalaukyje dukart spustelėkite piktograma **ZESC64 Naudojimo vadova**s. Operacinėje sistemoje Windows Naudojimo vadovà galite atidaryti per meniu Pradėti. Norėdami tai padaryti, spustelėkite Pradėti, operacinėje sistemoje Windows XP žymeklį perkelkite ant pasirinkties Visos programos arba, jei naudojate Windows Me, 98, 95 arba 2000, spustelėkite Programos, žymeklį perkelkite ant EPSON ir pasirinkite ESC64 Naudojimo vadovas.

Corporation prekės ženklas

# **3** Spausdintuvo programinės įrangos diegimas

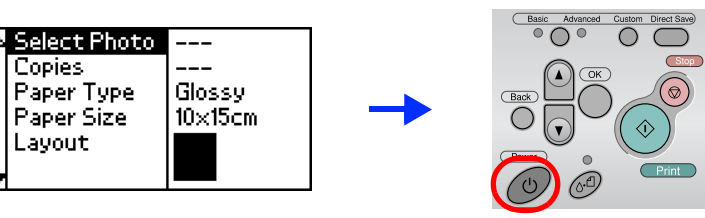

2. Prijunkite spausdintuva prie kompiuterio USB kabeliu, j kompaktinių diskų įrenginį įdėkite spausdintuvo programinės įrangos kompaktini diska.

#### 3. Idiekite spausdintuvo programine iranga.

Jei atsidaro šalies arba gyvenamosios vietos pasirinkimo langas, jame pasirinkite savo šalį arba gyvenamąją vietą. Jei norite tęsti diegimą, vieną arba du kartus spustelėkite raudonai apvestas sritis, išskyrus tas vietas, kur pateiktos kitokios instrukcijos.

#### Ispėiimas

Prieš diegdami spausdintuvo programinę įrangą išjunkite visas apsaugos nuo virusų programas.

Jei atsidaro kalbos pasirinkimo langas, jame pasirinkite norimą kalbą.

#### Kompiuteriams su operacine sistema Windows

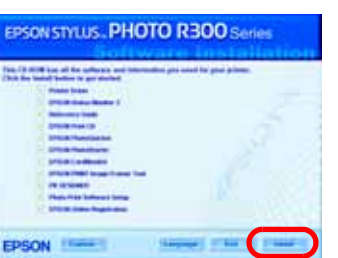

#### Kompiuteriams su Mac OS nuo 8.6 iki 9.X

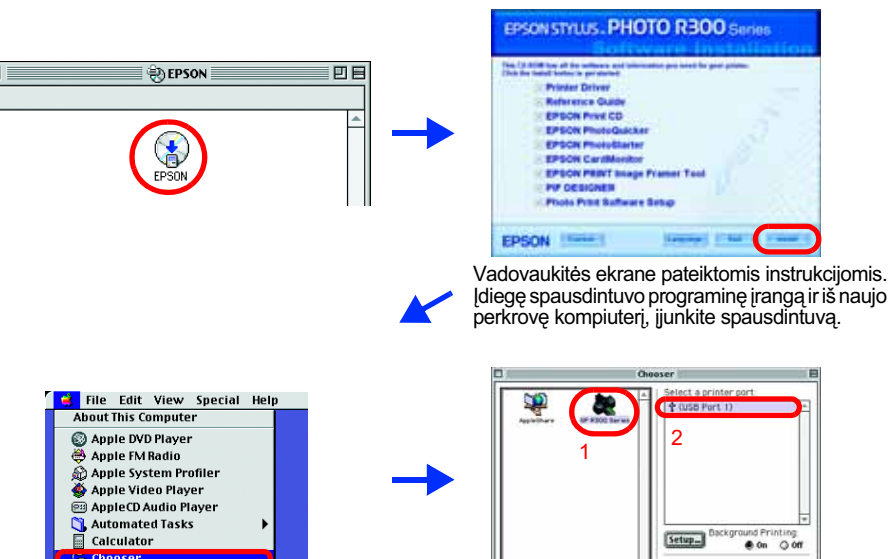

### Kompiuteriams su Mac OS X

#### Pastaba

- D Ši programinė įranga nepalaiko kompiuterių su Mac OS X UNIX failų sistemomis (UFS), todėl programinę įrangą įdiekite diske arba skaidinyje, kur UFS nenaudojama.
- Šis produktas nepalaiko kompiuterių su Mac OS X Classic aplinka.
- 1. Atidarykite aplanką 📁 Mac OS X, po to du kartus spustelėkite piktogramą EPSON. Jei atsidarys teisių suteikimo dialogo langas Autorizacija (Mac OS 10.1.x, spustelėkite piktogramą (), įveskite slaptažodį arba frazę ir spustelėkite mygtuką OK (gerai).
- 2. Vykdydami ekrane pateikiamas instrukcijas, įdiekite spausdintuvo programinę įrangą.
- 3. Idiegę spausdintuvo programinę irangą ir iš naujo perkrovę kompiuteri jjunkite spausdintuvą paspaudę mygtuką 心.
- 4. Atidarykite kietojo disko aplanką 📝 Taikomosios programos, po to aplanką 📁 Paslaugų programos ir dukart spustelėkite piktogramą 🚎 Spausdinimo centras. Spausdintuvų sąrašo dialogo lange spustelėkite piktogramą Pridėti (Mac OS 10.1.x, spustelėkite Pridėti spausdintuvą).
- 5. Kontekstiniame meniu pasirinkite EPSON USB. Gaminių sąraše pasirinkite. Stylus Photo R300, tada kontekstiniame Puslapio nustatymų meniu pasirinkite Visi. Spustelėkite mygtuką Pridėti.
- 6. [sitikinkite, kad Spausdintuvų sąraše yra spausdintuvo (paraštės tipo) pasirinktys, kaip parodyta žemiau. Daugiau informacijos ieškokite Naudojimo vadove.

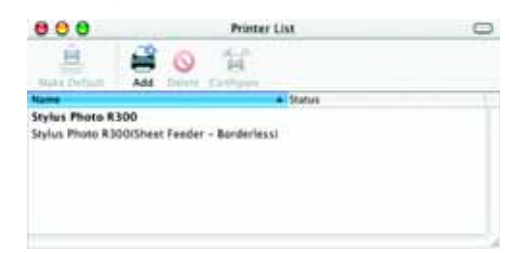

7. Uždarykite Spausdintuvų sąrašo dialogo langą.

#### Pastaba:

Kai spausdinate, nepamirškite suderinti Puslapio nustatymų dialogo lange esančio nustatymo Formatas ir Spausdinimas dialogo lange esančio nustatymo Spausdintuvas. Jei to nepadarysite, duomenys gali būti išspausdinti neteisingai. Daugiau informacijos ieškokite Naudojimo vadove.

#### Baigę diegimo procesą, išsamesnės informacijos apie spausdinimą iš kompiuterio pirmą kartą žr. Naudojimo vadovo skyriuje Spausdinimo pagrindai.

Šiame kompaktiniame diske yra įrankiai EPSON Print CD, EPSON PhotoQuicker, EPSON PhotoStarter, EPSON CardMonitor, EPSON PRINT Image Framer Tool ir PIF DESIGNER.

Naudodami kartu su spausdintuvu gauta EPSON Print CD galite spausdinti ant kompaktinių diskų ir DVD diskų ir taip kurti savo originalius kompaktinius diskus ir DVD diskus. Daugiau informacijos rasite du kartus spustelėję darbalaukyje esančią piktogramą 🔀 ESPR300 Naudojimo vadovas.

EPSON PhotoQuicker - tai paprasta naudoti programa, turinti daug nuostabių nuotraukų kūrimo funkcijų. Su šia programa dar galima kurti nuotraukas be rėmelių

Daugiau informacijos rasite Nuotraukų spausdinimo programinės įrangos nustatymas, kuris atsidarys du kartus spustelėjus darbalaukyje esančią piktogramą 😴 ESPR300 programinės įrangos vadovas.

### Naudojimo vadovo peržiūra

Naudojimo vadove rasite detalią informaciją apie spausdinimą iš kompiuterio, spausdintuvo priežiūrą, problemų sprendimus ir įrangos saugą.

Visos teisės ginamos. Jokios šio leidinio dalies negalima atkurti ir laikyti informacijos išrinkimo sistemose, persiųsti bet kokia forma ir bet kokiu būdu - elektroniniu, mechaniniu, įrašymo ar kitokiu -, be išankstinio raštiško Seiko Epson Corporation leidimo. Čia pateikta informacija yra skirta naudoti tik su šiuo Epson spausdintuvu. Epson neatsako už šios informacijos taikymą kitiems spausdintuvams. Seiko Epson Corporation ir jos filialai nėra atsakingi gaminio pirkėjui ar trečiosioms šalims už patirtus nuostolius žalą ar išlaidas dėl: nelaimingo atsitikimo, neteisingo ar netinkamo šio gaminio naudojimo ar neteisėto jo perdirbimo, remonto, pakeitimų arba (išskyrus JAV) dėl bendrovės Seiko Epson Corporation pateikiamų eksploatacijos ir priežiūros instrukcijų netikslaus

Seiko Epson Corporation neatsako už jokia žala arba problemas, atsiradusias dėl kitu variantu ar gaminiu, nepriklausančiu Originaliems Epson gaminiams arba Seiko Epson Corporation Aprobuotiems Epson gaminiams, naudojimo, Seiko Epson Corporation neatsako už jokią žalą, patirtą dėl elektromagnetinių trukdžių, atsirandančių naudojant sąsajos laidus, nepažymėtus kaip Šeiko Epson Corporation Aprobuotas Epson gaminys. EPSON<sup>®</sup> yra registruotasis prekės ženklas, o EPSON Stylus<sup>™</sup> yra Seiko Epson

Microsoft<sup>®</sup> ir Windows<sup>®</sup> yra Microsoft Corporation registruotieji prekių ženklai Apple® ir Macintosh® yra bendrovės Apple Computer, Inc. registruotieji prekių ženklai

Dalis fotografinių duomenų, pateikiamų spausdintuvo programinės įrangos kompaktiniame diske, naudojama pagal bendrovės Design Exchange Co., Ltd licenciją. © Design Exchange Co., Ltd, 2000. Visos teisės ginamos

Bendroji pastaba:Kiti èla minimi gaminiø pavadinimai vartojami tik nurodymo tikslais ir gali bûti atitinkamø savininkø prekiø benklai. Bendrovë Epson nepretenduoja á jokias teises (á tuos benklus).

© Seiko Epson Corporation, Nagano, Japonija, 2003.